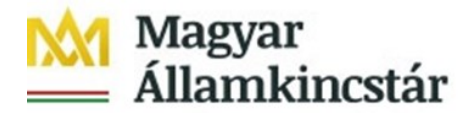

## Az Ügyfél Front-end szolgáltatásba történő első belépés leírása

Bejelentkezés az Ügyfél Front-end alkalmazásba:

Elérési útvonal: <u>www.allamkincstar.gov.hu</u> honlapon keresztül a jobb felső részen lévő "SZR Ügyfél Front-end" feliratra kattintva.

| Magyar | English      | 😧 El                | lérhetőségek       | Közérdekű adato        | ok 🛗 Naptár               | Részletes keresés »               | Keresés        | E-mail<br>TeleKincstár<br>Call Center<br>WebKincstár<br>MobilKincstár<br>SZR Ügyfél Front-end | 1 |
|--------|--------------|---------------------|--------------------|------------------------|---------------------------|-----------------------------------|----------------|-----------------------------------------------------------------------------------------------|---|
|        | Mag<br>Állai | yar<br>mkinc        | stár               |                        |                           |                                   |                |                                                                                               |   |
| A Kin  | cstár        | Költségv<br>informá | etési La<br>ciók ü | akossági N<br>igyfelek | lem lakossági<br>ügyfelek | Mezőgazdaság é<br>vidékfejlesztés | s Társ<br>és C | adalombiztosítás<br>Isaládtámogatás                                                           |   |

A bejelentkező felületen, kérjük beírni a felhasználónevet. A felhasználó név mezőbe az email üzenetben megkapott egyedi azonosítószámot szükséges beírni, majd meg kell nyomni a "Jelszó módosítás" feliratot.

| Államkincstár |                                                                                                    |                                             | magyar Allahinkinkovar ocarillavezétő kéndszér ügytel Frönt-end<br>Akadálymentes nézet Súgó |
|---------------|----------------------------------------------------------------------------------------------------|---------------------------------------------|---------------------------------------------------------------------------------------------|
|               | Magyar Államkincstár<br>Számlavezető Rendszer Ügyfél<br>Front-end                                                              | Bejelentkezés<br>Felhasználónév             |                                                                                             |
|               | Lorem ipsum dolor sit amet, consectetur adipiscing elit, sed do eiusmod<br>tempor incididunt ut labore et dolore magna aliqua. | Jelsző<br>Bejelentkezés<br>Jelsző módosítás | <b>D</b>                                                                                    |

A rendszer egy levelet küld a felhasználó e-mail címére. Az e-mail üzenetben található linkre kell kattintani, mely a jelszó módosító oldalra irányít.

Itt lehet megadni az új jelszót (minimum 12 karakter, tartalmaznia kell kis- és nagybetűt (angol abc), számot és speciális

karaktert például: ! ? # > %).

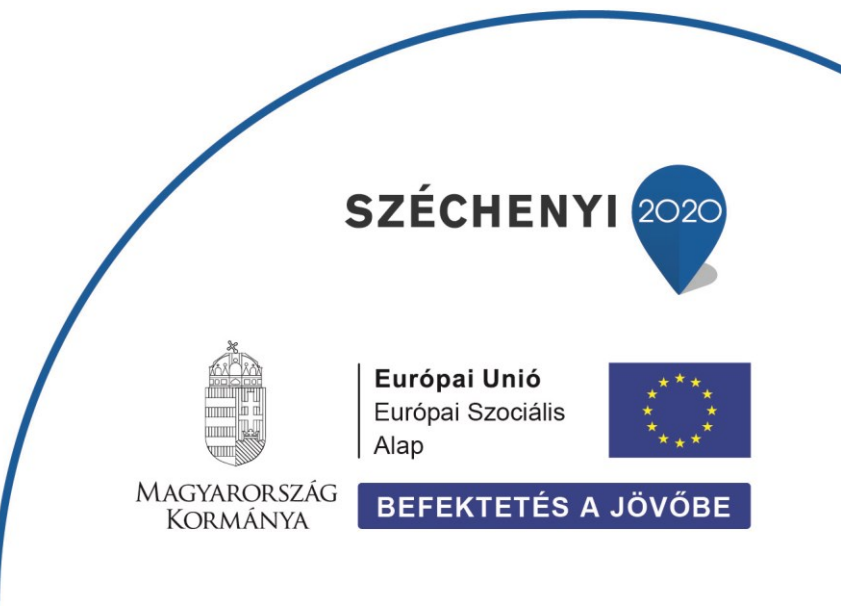

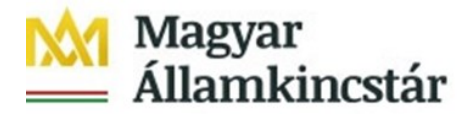

A jelszó megadását követően SMS-t küld a rendszer. Ezzel az SMS kóddal lehet véglegesíteni a jelszót.

A megjelenő bejelentkező ablakban lehet az Ügyfél Front-end felületre bejelentkezni. Ezúttal a felhasználónév és a jelszó megadása után újabb SMS kerül kiküldésre, az üzenetben érkező kód megadásával történik a bejelentkezés az Ügyfél Front-endre.

Ezt a folyamatot csak az első bejelentkezéskor, vagy saját kezdeményezésre történő jelszó módosításakor kell végrehajtani, minden további bejelentkezés "felhasználónév", "jelszó", majd az SMS üzenetben érkező kód bevitelével történik.